# HTC-2300CB Camera

# HTC-2300CB Camera

# **Development Manual**

Ver 2.1

2013. 06. 25

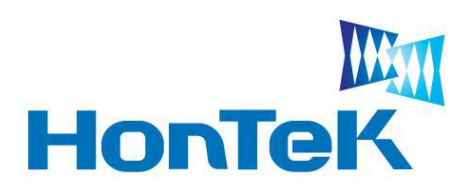

http://www.hontek.co.kr http://cafe.naver.com/hontek

Jun 25, 2013

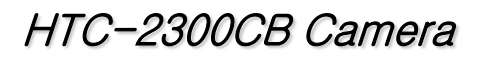

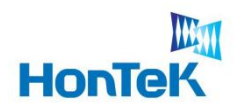

# 목 차

| 1.개요                                                             |
|------------------------------------------------------------------|
| 2. HTC-2300CB Camera Specification5                              |
| 2.1 General feature5                                             |
| 2.2 PC Requirements 5                                            |
| 2.3 Contents 6                                                   |
| 2.4 Dimension and Description6                                   |
| 2.5 Camera Interface 7                                           |
| 2.6 Trigger / Strobe Connector Port 7                            |
| 2.7 Electrical Operating Condition8                              |
| 3. 개발요구사항                                                        |
| 3.1 개발 요구사항                                                      |
| 3.2 Development Architecture                                     |
| 4. Software Architecture 10                                      |
| 4.1 Multi Camera connection and Access10                         |
| 4.2 Sequence of Initialization11                                 |
| 4.3 Main Control Dialog12                                        |
| 4.4 System File description24                                    |
| 4.5 ISP Control Dialog25                                         |
| 4.5 OpenCV Control Dialog                                        |
| 5. API Lists                                                     |
| 5.1 API Access Flow                                              |
| 5.2 Camera initialization, control command and image acquisition |
| 5.3 ISP(Image Signal Processing) property and access             |

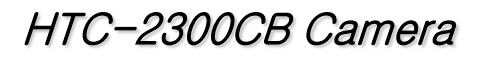

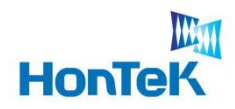

# 목 차

| 6 | . API 설명                           | 37 |
|---|------------------------------------|----|
|   | 6.1 HVR_camDrvInit                 | 37 |
|   | 6.2 HVR_camSensorInit              | 38 |
|   | 6.3 HVR_camRegWrite                | 39 |
|   | 6.4 HVR_camRegRead                 | 40 |
|   | 6.5 HVR_camRLEDOnOff               | 41 |
|   | 6.6 HVR_camGetImageData            | 42 |
|   | 6.7 HVR_ispResolutionCmd           | 43 |
|   | 6.8 HVR_ispResolutionCmdfotAOI     | 44 |
|   | 6.9 HVR_ispMoveStartPosOnAOI       | 45 |
|   | 6.10 HVR_ispVBlankAdjustment       | 46 |
|   | 6.11 HVR_ispVBlankAdjustmentRange  | 47 |
|   | 6.12 HVR_ispGetExposureRange       | 48 |
|   | 6.13 HVR_ispSetExposureTime        | 49 |
|   | 6.14 HVR_ispGetAWBGainControlRange | 50 |
|   | 6.15 HVR_ispSetAWBGainControl      | 51 |
|   | 6.16 HVR_ispRawToBmp               | 54 |

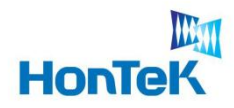

## 1. 개요

본 문서는 HTC-2300CB 비젼카메라를 이용하기 위한 사용자의 이해를 돕기 위해 만든 문서로 하드웨어 구성, 소프트웨어 구성, 프로그램 개발에 대한 설명을 나열 하였습니다. 기타 추가적인 질문사항이 있으시면 아래와 같은 방법으로 문의 하시기 바랍니다.

#### 혼 텍

주소 : 경기도 성남시 중원구 상대원동 190-1 SK⑪테크노파크 테크동 810호

전화: 031-776-3897,9

팩스: 031-776-3898

홈페이지: www.hontek.co.kr

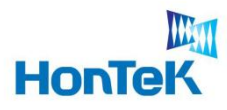

### 2.1 General feature

- ☞ 300만 화소(QXGA) 비젼카메라
- 1 / 2 Inch CMOS Sensor

| Effective pixel          | 2048(H) x 1536(V)               |
|--------------------------|---------------------------------|
| Frame rate               | Max. 8fps@QXGA / Max. 30fps@VGA |
| PC Interface             | USB 2.0 (480Mbps)               |
| Sensor video data format | 8Bit Bayer                      |
| Sensor command interface | 표준 I2C protocol                 |
| Compression              | 압축 안 함                          |
| Image Processing         | Host 프로그램 구현 또는 센서 ISP 컨트롤 가능   |
| Multi-Camera connect     | 동일 PC 최대 3대 연결 가능               |

### 2.2 PC Requirements

| CPU                     | Pentium4 2.0GHz이상 (2.8GHz 이상 추천)      |
|-------------------------|---------------------------------------|
| r RAM                   | 512MB 이상 (1GB이상 권장)                   |
| USB 2.0 Host Controller | Intel Controller chip 권장              |
| Operating System        | Windows 2000 SP4 이상 / WindowsXP SP2이상 |

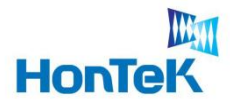

### 2.3 Contents

- TC-2300CB Camera
- Mini USB Cable(5Pin)
- User's manual / Program CD
- ※ Trig/Strobe 원형 Cable(4Pin) → (Option)

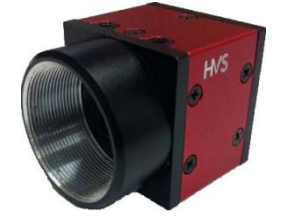

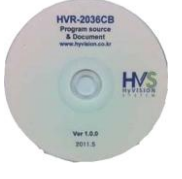

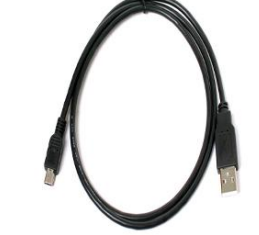

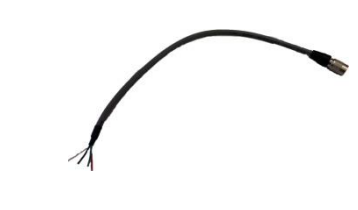

### 2.4 Dimension and Description

Camera Body Size : 30(w) x 30(h) x 38(D) mm

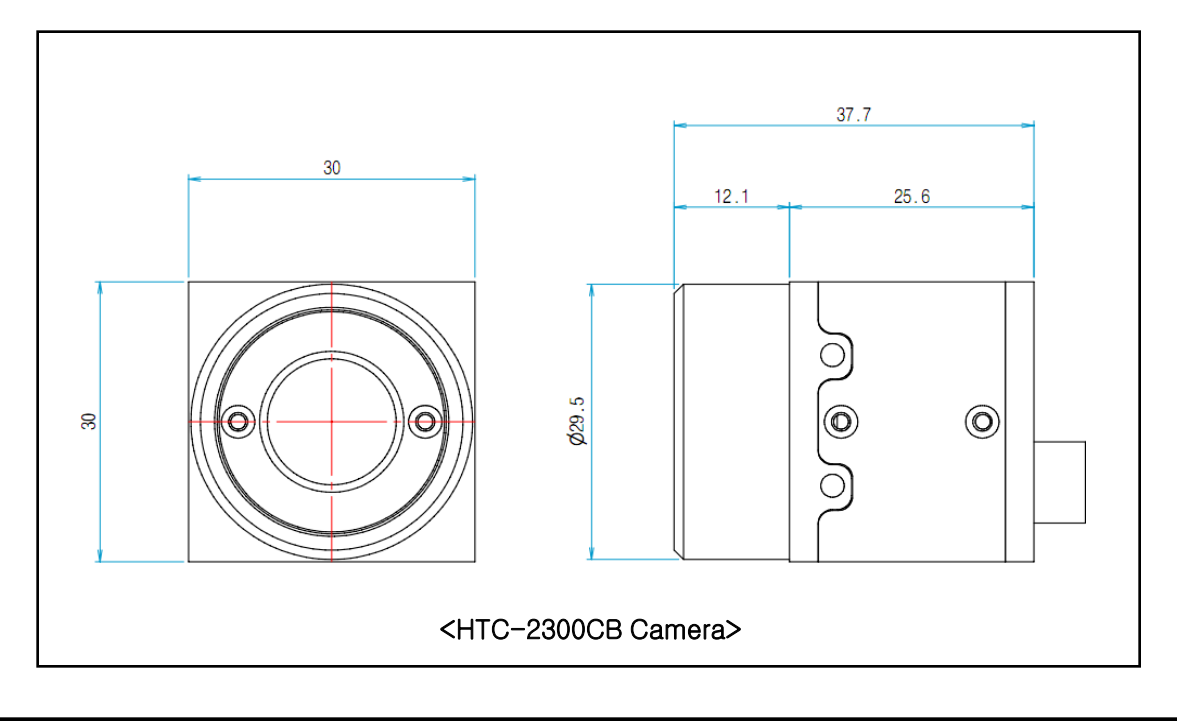

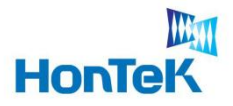

### 2.5 Camera Interface

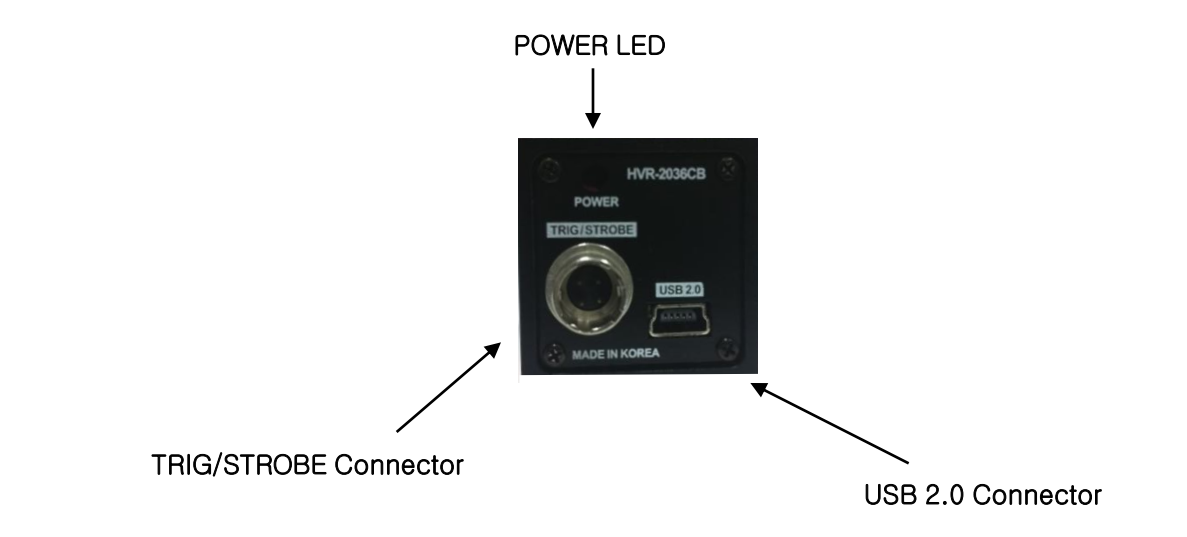

7

### 2.6 Trigger / Strobe Connector Port

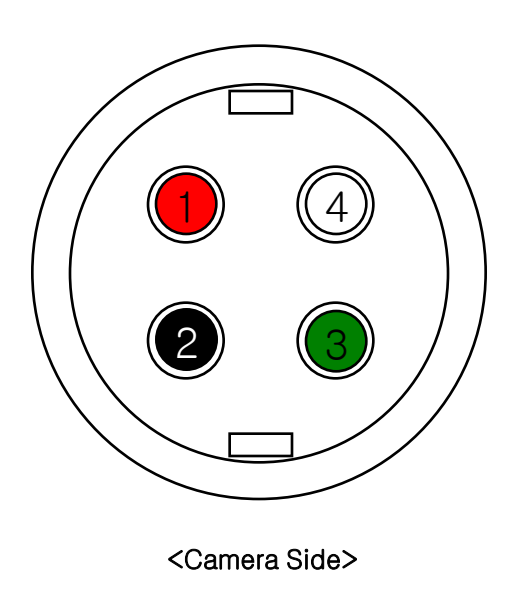

| Pin                                  | Signal Name            |
|--------------------------------------|------------------------|
| 1                                    | Trigger +              |
| 2                                    | Trigger -              |
| 3                                    | Strobe +               |
| 4                                    | Strobe -               |
| ∗ Wire Color<br>1 : Red<br>3 : Green | 2 : Black<br>4 : White |

www.hontek.co.kr http://cafe.naver.com/hontek

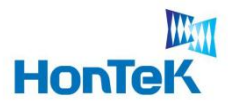

### 2.7 Electrical Operating Condition

#### <Trigger>

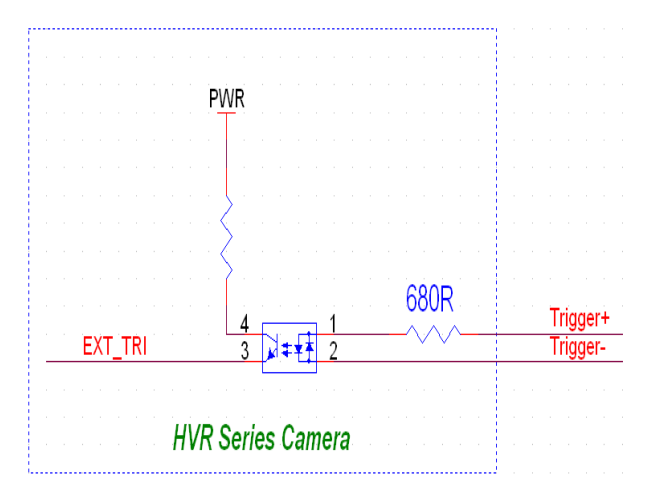

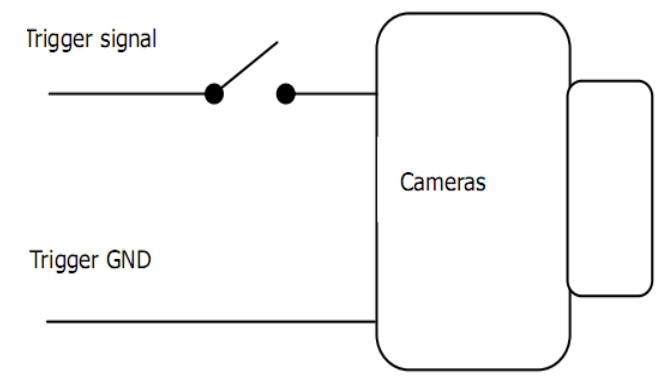

#### <Strobe>

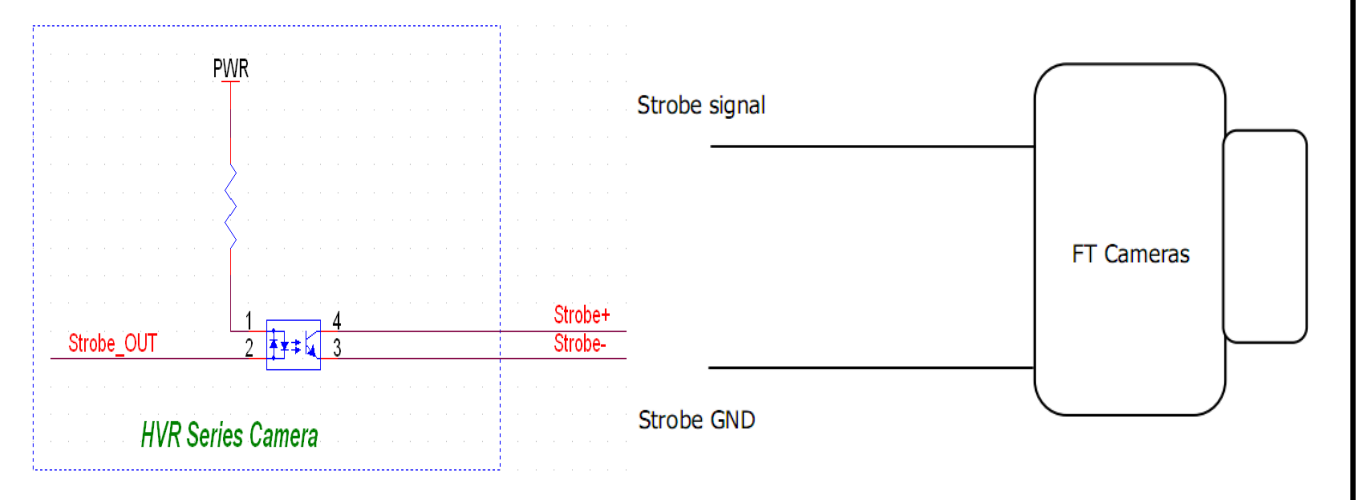

www.hontek.co.kr http://cafe.naver.com/hontek

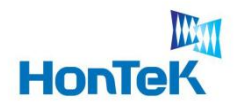

# 3. 개발 환경

### 3.1 개발 요구사항

- ☞ 운영체제 : Microsoft Windows 2000 SP4 이상, WindowsXP SP2 이상,
- ☞ 컴파일러 : Microsoft Visual Basic / Visual C++ 6.0

Visual Basic .NET / Visual C++ .NET

☞ 기타 : openCV 라이브러리

### 3.2 Development Architecture

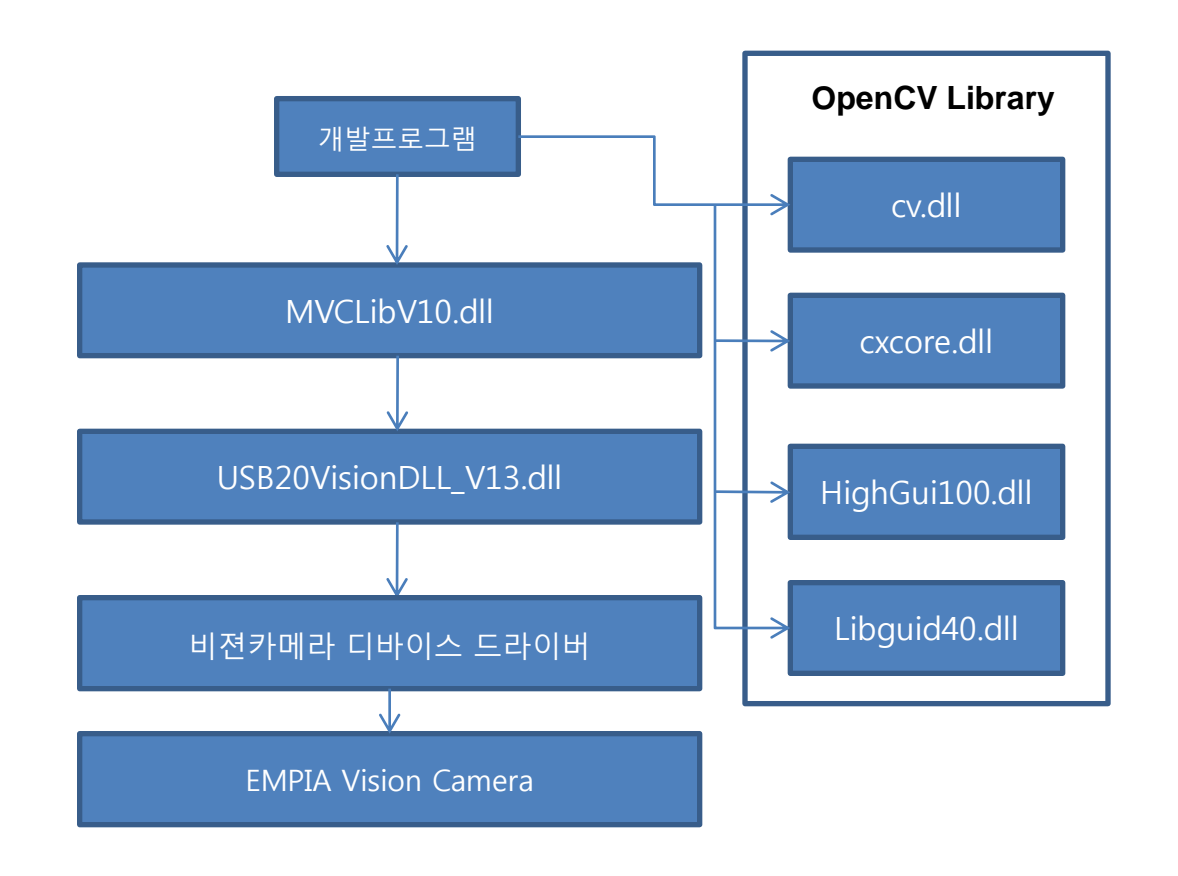

www.hontek.co.kr <u>http://cafe.naver.c</u>om/hontek

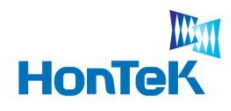

#### 4.1 Multi Camera connection and Access

HTC-2300CB 카메라는 동일 PC상에 최대 3대의 카메라 연결이 가능합니다. 카메라 에 시리얼 번호를 각각 부여하여(1001~1003) 각 카메라를 식별합니다.

#### Single Connection

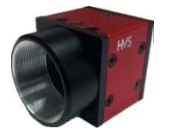

Serial\_Number[5]=L"1001";

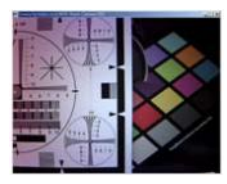

M fps

#### **Multi Connection**

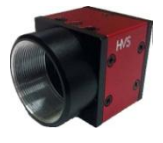

Serial\_Number[5]=L"1001";

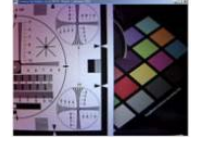

M/N fps

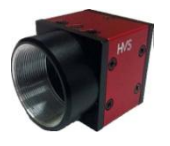

Serial\_Number[5]=L"1002";

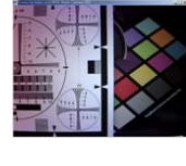

M/N fps

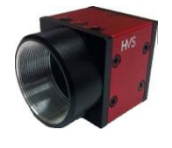

Serial\_Number[5]=L"1003";

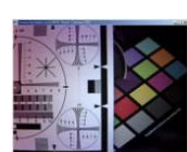

M/N fps

Fig 1. Multi Camera connection and Access

www.hontek.co.kr http://cafe.naver.com/hontek

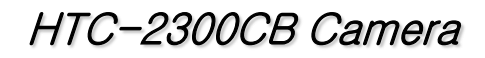

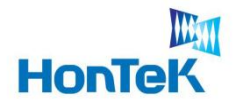

### 4.2 Sequence of Initialization

실행파일 실행시, Device Check에 관한 초기화 과정을 설명합니다. 개발자 분은 아래 과정을 참조하시기 바랍니다.

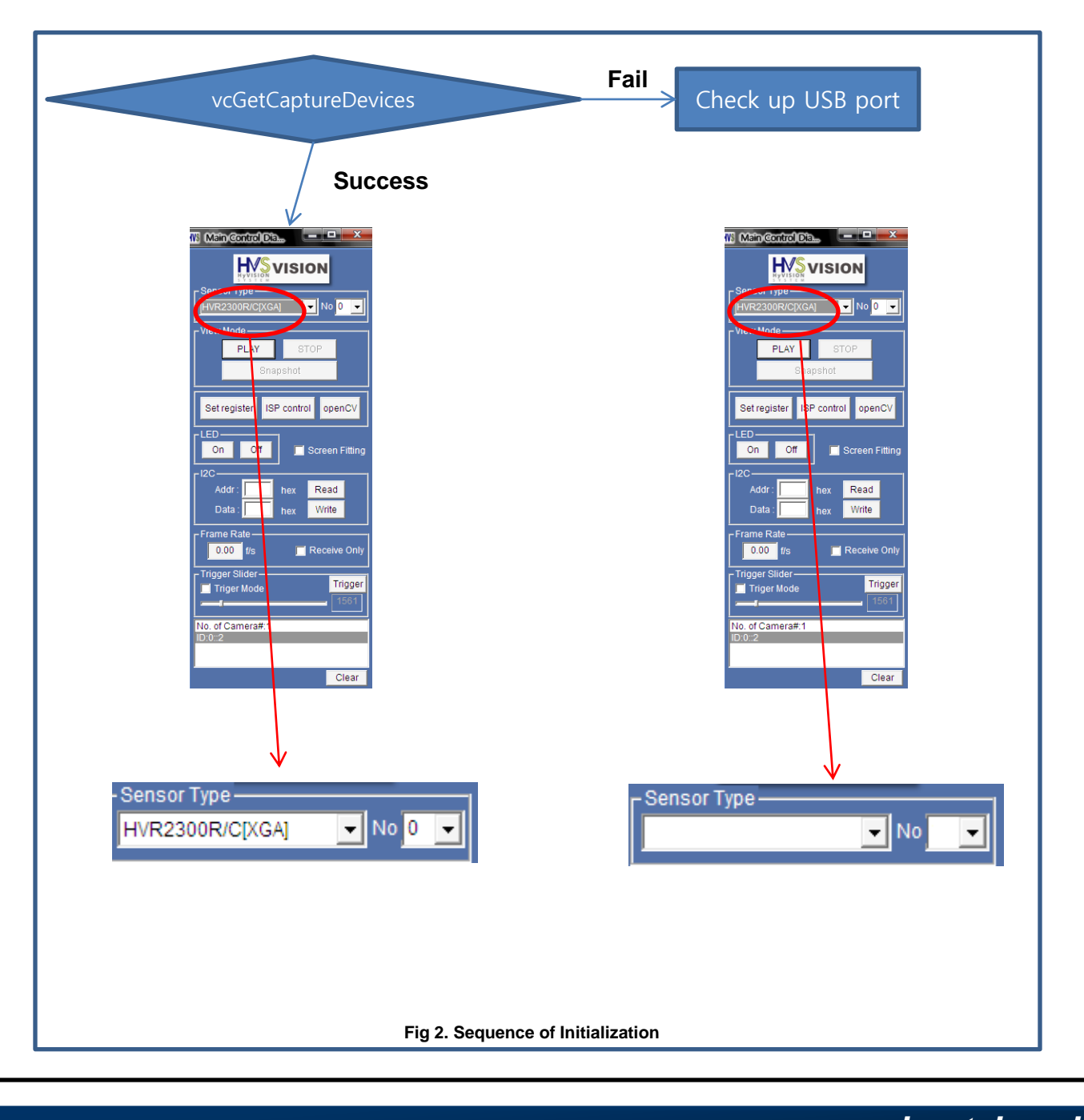

www.hontek.co.kr http://cafe.naver.com/hontek

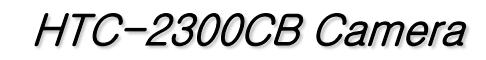

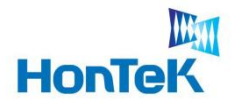

# 4. Software Architecture

### 4.3 Main Control Dialog

| Main Control Dia                                                                                             | <ul> <li>4.3.1 카메라 검색</li> <li>&gt; Sensor Type 인식모델의 해상도 List 를 보여준다.</li> <li>No 동일모델이 연결된 대수를 index 로 표현한다.</li> </ul> |
|----------------------------------------------------------------------------------------------------|----------------------------------------------------------------------------------------------------|
| Set register ISP control openCV                                                                              |                                                                                                    |
| Frame Rate<br>0.00 f/s Receive Only<br>Trigger Slider<br>Trigger Mode<br>1561<br>No. of Camera#:1<br>ID:0::2 |                                                                                                    |
| Clear                                                                                                    |                                                                                                    |
| Fig 3. Mai                                                                                                   | n Control Dialog - 해상도                                                                                                    |

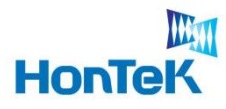

# 4. Software Architecture

### 4.3 Main Control Dialog

| Main Control Dia                                                                                                    | <b>4.3.2 View Mode</b><br>선택된 카메라를 실행시키거나 중지,<br>또는 정지영상, 동영상을 저장한다. |
|----------------------------------------------------------------------------------------------------|----------------------------------------------------------------------|
| View Mode<br>PLAY STOP<br>Snapshot                                                                                                    | PLAY : 카메라를 실행<br>STOP : 카메라 실행을 중지                                  |
| Set register       ISP control       openCV         LED       On       Off       Screen Fitting         I2C       Addr :       hex       Read         Data :       hex       Write         Frame Rate       0.00       f/s       Receive Only         Trigger Slider       Trigger         Trigger Slider       Trigger         No. of Camera#:1       ID:0::2         Clear | Snapshot : 카메라 실행 시에만 동작<br>하며, 하나의 정지영상을 BMP파일로<br>저장한다.            |
| Fig 4. Ma                                                                                                    | in Control Dialog - 해상도                                              |

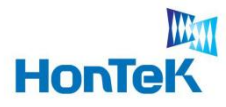

### 4.3 Main Control Dialog

| Main Control Dial     Sensor Type   IVR2300R/C[XGA]   No   View Mode   PLAY   Stregister   ISP control   openCV   Set register   ISP control   openCV   ISP   On   Off   Screen Fitting   Iddr:   hex   Write     Frame Rate   0.00   ifs   Receive Only   Trigger Slider   Trigger Slider   Trigger Slider   Trigger Slider   Trigger Slider   Trigger Slider   Trigger Slider   Trigger Slider   Trigger Slider   Trigger Slider   Too: an era#:1   ID:0::2 | <b>4.3.3 Set Register</b><br>카미라에 입력된 추가 레지스터를 실<br>항한다. |
|----------------------------------------------------------------------------------------------------|----------------------------------------------------------|
| Fig 5. Main Co                                                                                                    | ntrol Dialog – ISP Control                               |

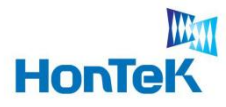

# 4. Software Architecture

### 4.3 Main Control Dialog

|                                        | 4.3.4 ISP(Image Signal Processing)<br>Control |
|----------------------------------------|-----------------------------------------------|
| Sensor Type                            | 카메라로부터 입력되는 영상을 가공하<br>는 기능을 담당               |
| PLAY STOP<br>Snapshot                  |                                               |
| Set register ISP control openCV        |                                               |
| On Off Screen Fitting                  |                                               |
| Addr : hex Read Data : hex Write       |                                               |
| Frame Rate                             |                                               |
| Trigger Slider<br>Trigger Mode<br>1561 |                                               |
| No. of Camera#:1<br>ID:0::2            |                                               |
| Clear                                  |                                               |
| Fig 5. Main C                          | Control Dialog – ISP Control                  |

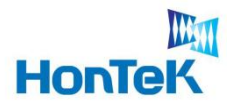

### 4.3 Main Control Dialog

| Main Control Dia.     Sensor Type     Iview Mode     PLAY     Stregister     ISP control     openCV     Set register     ISP control     openCV     ISE register     ISP control     openCV     ISE register     ISP control     openCV     ISE register     ISP control     openCV     ISE register     ISP control     openCV     ISE register     ISP control     openCV     ISE register     ISP control     openCV     ISE register     ISP control     openCV     ISE register     ISP control     openCV     ISE register     ISP control     openCV     ISE register     ISP control     ISE register     ISP control     ISE register     ISE register     ISE register     ISE register     ISE register     ISE register     ISE register     ISE regist | 4.3.5 OpenCV<br>OpenCV라이브러리의 이용하여 영상<br>데이터에 기본적인 효과를 적용 |
|----------------------------------------------------------------------------------------------------|----------------------------------------------------------|
| Fig 6. Main (                                                                                                    | Control Dialog - OpenCV                                  |

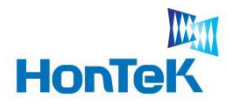

# 4. Software Architecture

### 4.3 Main Control Dialog

프로그램 전체를 운영하는 Dialog base의 controller로서, 그 역할을 설명한다.

| Main Control Dia         Hype         Sensor Type         HvR2300R/C[XGA]     | <b>4.3.6 LED On/Off</b><br>카메라 외부에 연결된 LED Light를 컨<br>트롤 한다. |
|-------------------------------------------------------------------------------|---------------------------------------------------------------|
| View Mode<br>PLAY STOP<br>Snapshot<br>Set register ISP control openCV         |                                                               |
| LED<br>On Off Screen Fitting<br>I2C<br>Addr : hex Read<br>Data bey Write      |                                                               |
| Frame Rate<br>0.00 f/s Receive Only<br>Trigger Slider<br>Trigger Mode<br>1561 |                                                               |
| No. of Camera#:1<br>ID:0::2<br>Clear                                          |                                                               |
| Fig 6. Main                                                                   | Control Dialog - OpenCV                                       |

17

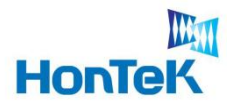

# 4. Software Architecture

### 4.3 Main Control Dialog

| Image: Control openCV       Frame Rate         Frame Rate       Trigger Slider         Trigger Slider       Trigger         Trigger Slider       Trigger         Too of Camera#:1       State |
|----------------------------------------------------------------------------------------------------|
| Clear                                                                                                    |

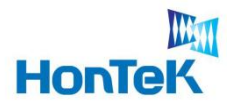

# 4. Software Architecture

### 4.3 Main Control Dialog

| Main Control Dia.     Sensor Type     HVR2300R/C[XGA]     View Mode     PLAY     Stregister     ISP control     openCV     ISP     On     Off     Screen Fitting     IZC     Addr:   Inex   Read   Data:   Inex   Receive Only     Frame Rate   0.00   Ifs   Receive Only   Trigger Slider   Trigger Slider   Trigger Slider   Trigger Slider   Trigger Slider   Trigger Slider   Trigger Slider   Trigger Slider   Trigger Slider   Trigger Slider   Trigger Slider   Trigger Slider     No. of Camera#:1   D:0::2 | <section-header></section-header> |  |  |
|----------------------------------------------------------------------------------------------------|-----------------------------------|--|--|
| Fig 6. Main Control Dialog - OpenCV                                                                                                    |                                   |  |  |

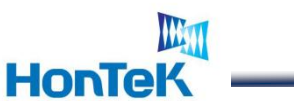

### 4.3 Main Control Dialog

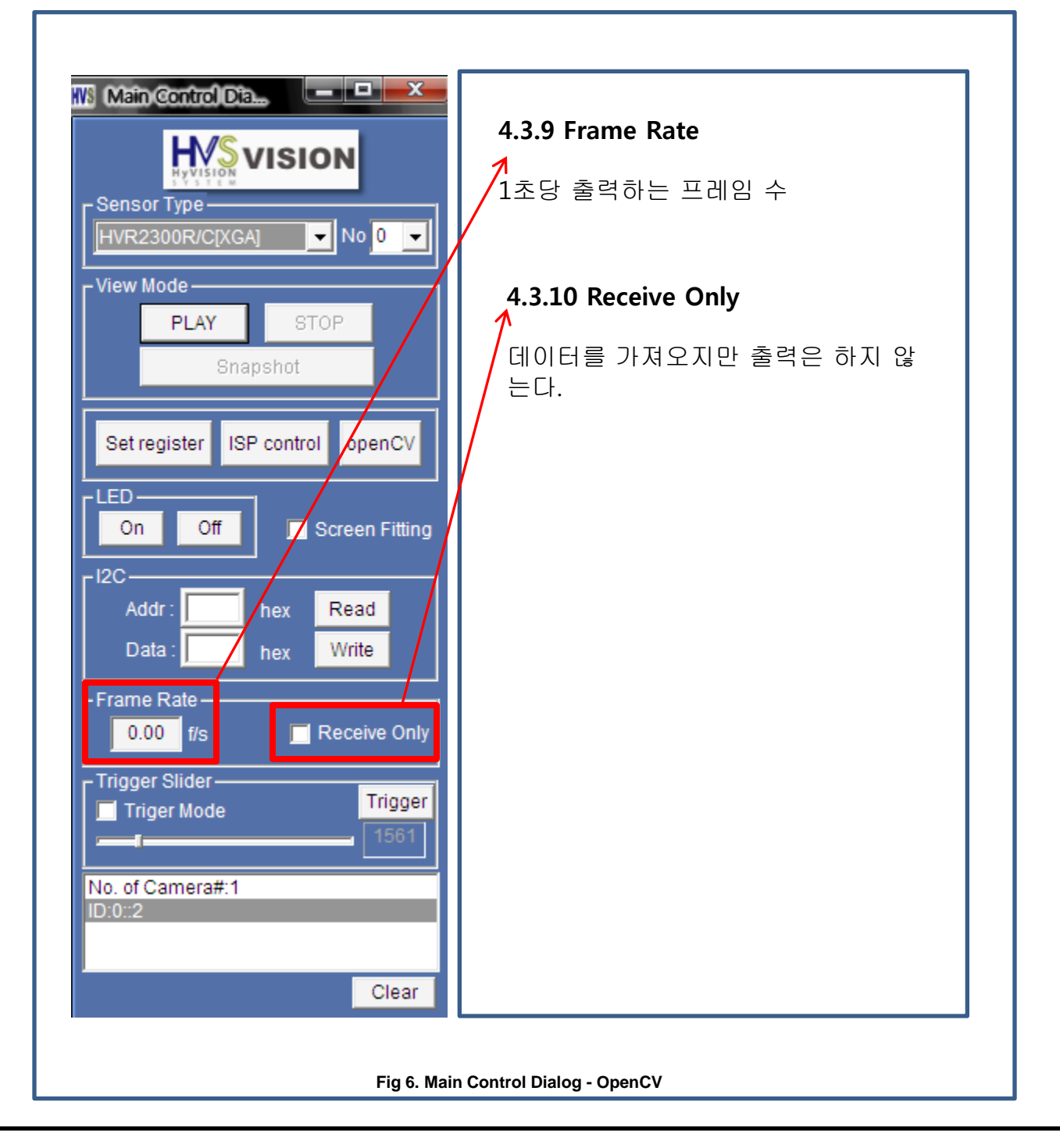

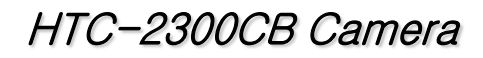

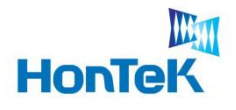

### 4.3 Main Control Dialog

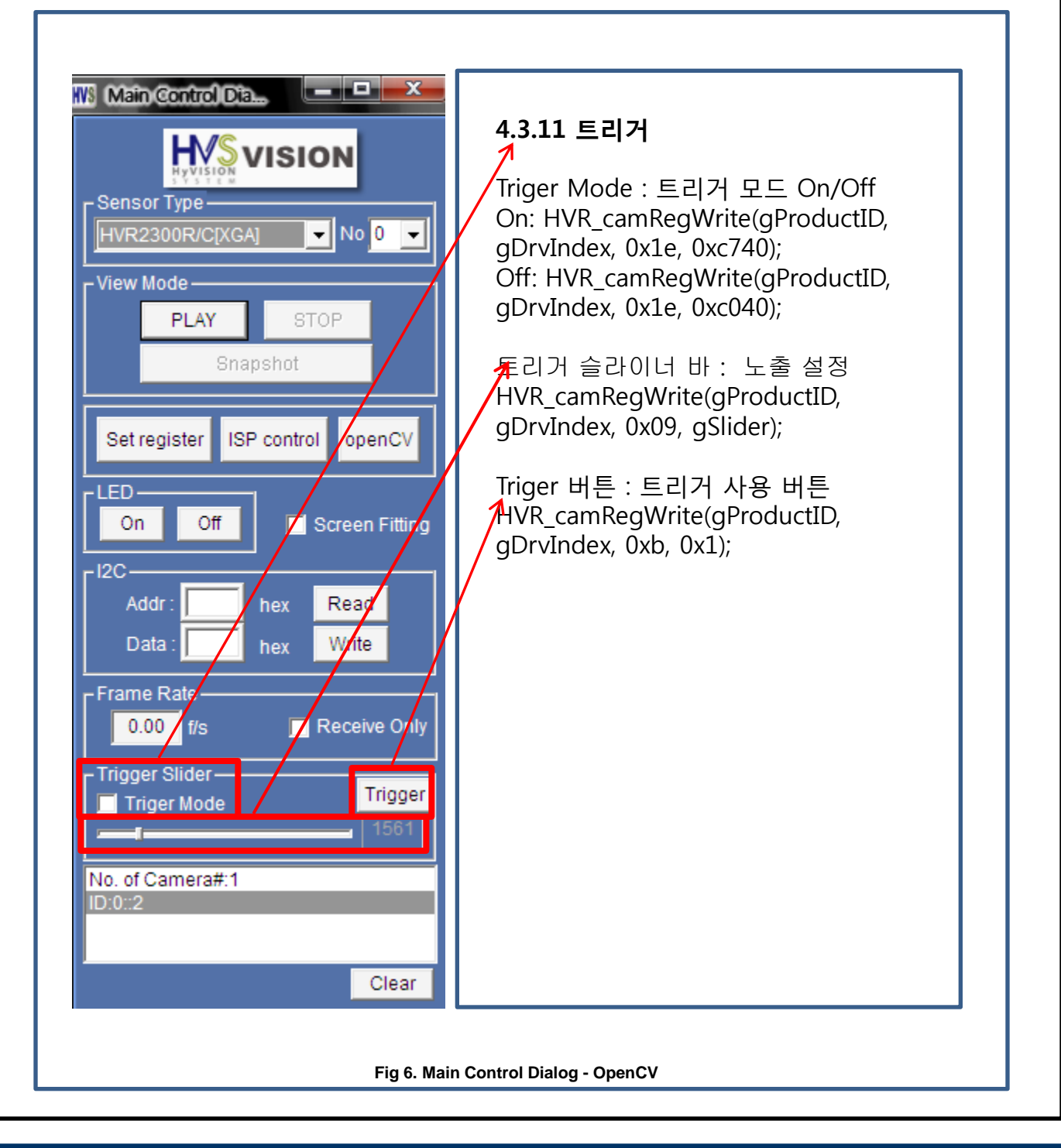

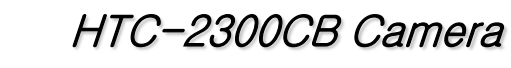

# HonTeK

# 4. Software Architecture

### 4.3 Main Control Dialog

| Sensor Type<br>HVR2300R/C[XGA] No 0 VIEW Mode<br>PLAY STOP<br>Snapshot                                       | <b>4.3.12 상태정보</b><br>카메라의 상태나, 실행정보 등을 출력 |
|----------------------------------------------------------------------------------------------------|--------------------------------------------|
| Set register ISP control openCV LED On Off Screen Fitting I2C Addr : hex Read Data : hex Write               |                                            |
| Frame Rate<br>0.00 f/s Receive Only<br>Trigger Slider<br>Trigger Mode<br>1561<br>No. of Camera#:1<br>ID:0::2 |                                            |
| Clear                                                                                                    |                                            |

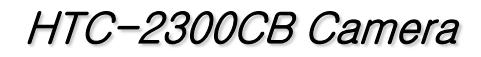

# HonTeK

# 4. Software Architecture

### 4.4 System File description

#### [1] HVR\_VISION.ini File

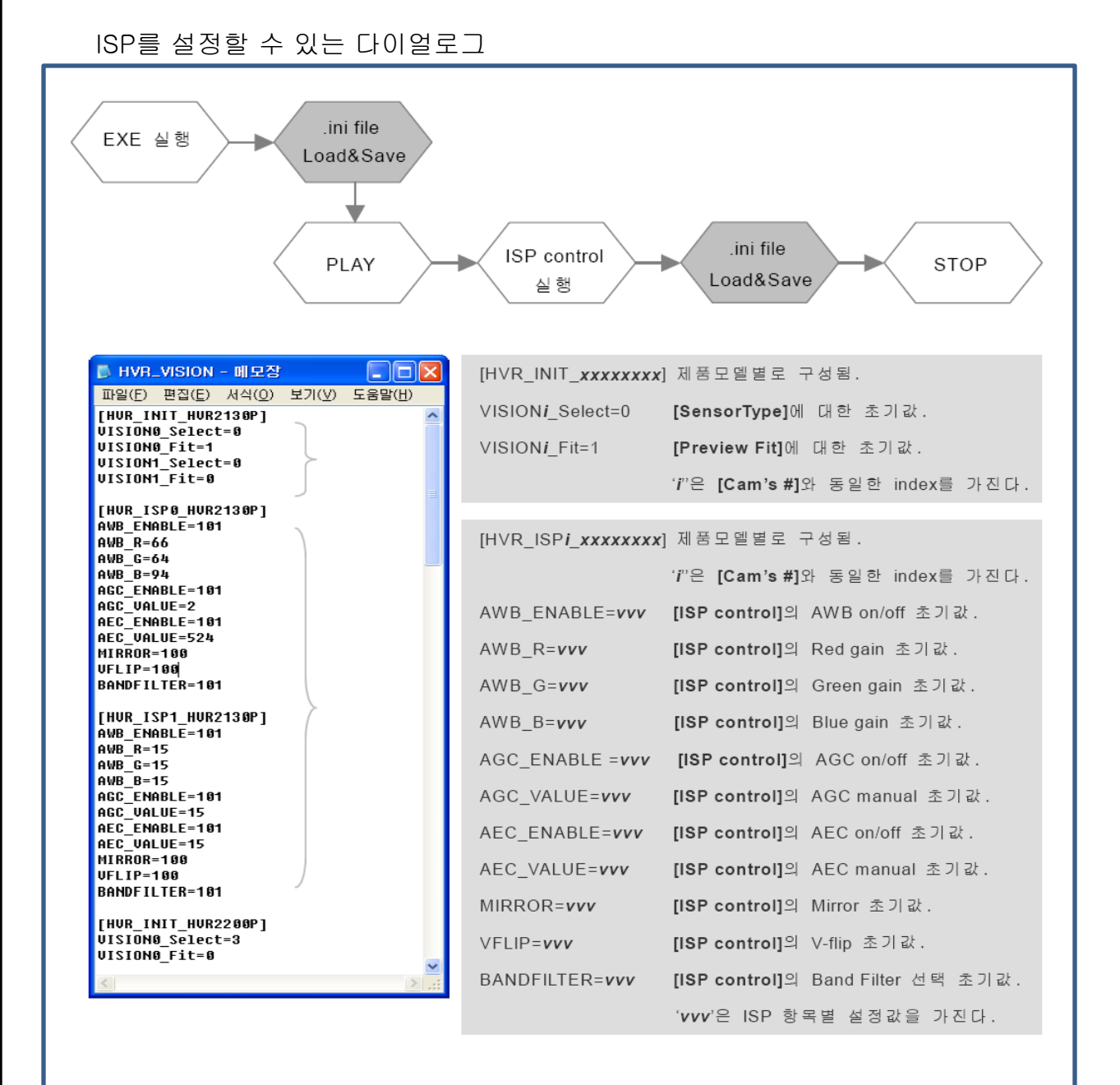

Fig 12. Soft ISP Control Dialog – 화이트 발란스

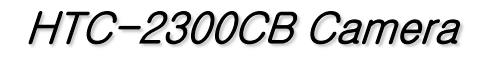

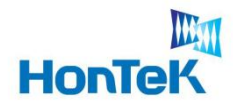

#### 4.4 System File description

#### [2] Example.set File

영상 Play 시 센서에게 보내질 사용자 임의 Register Command 들을, 아래의 .set파일 형태로 제작한 후 Load하여 사용하는 파일이다. 센서 컨트롤과 관련해 특이사항 없는 한 사용하지 않는 것이 좋다.

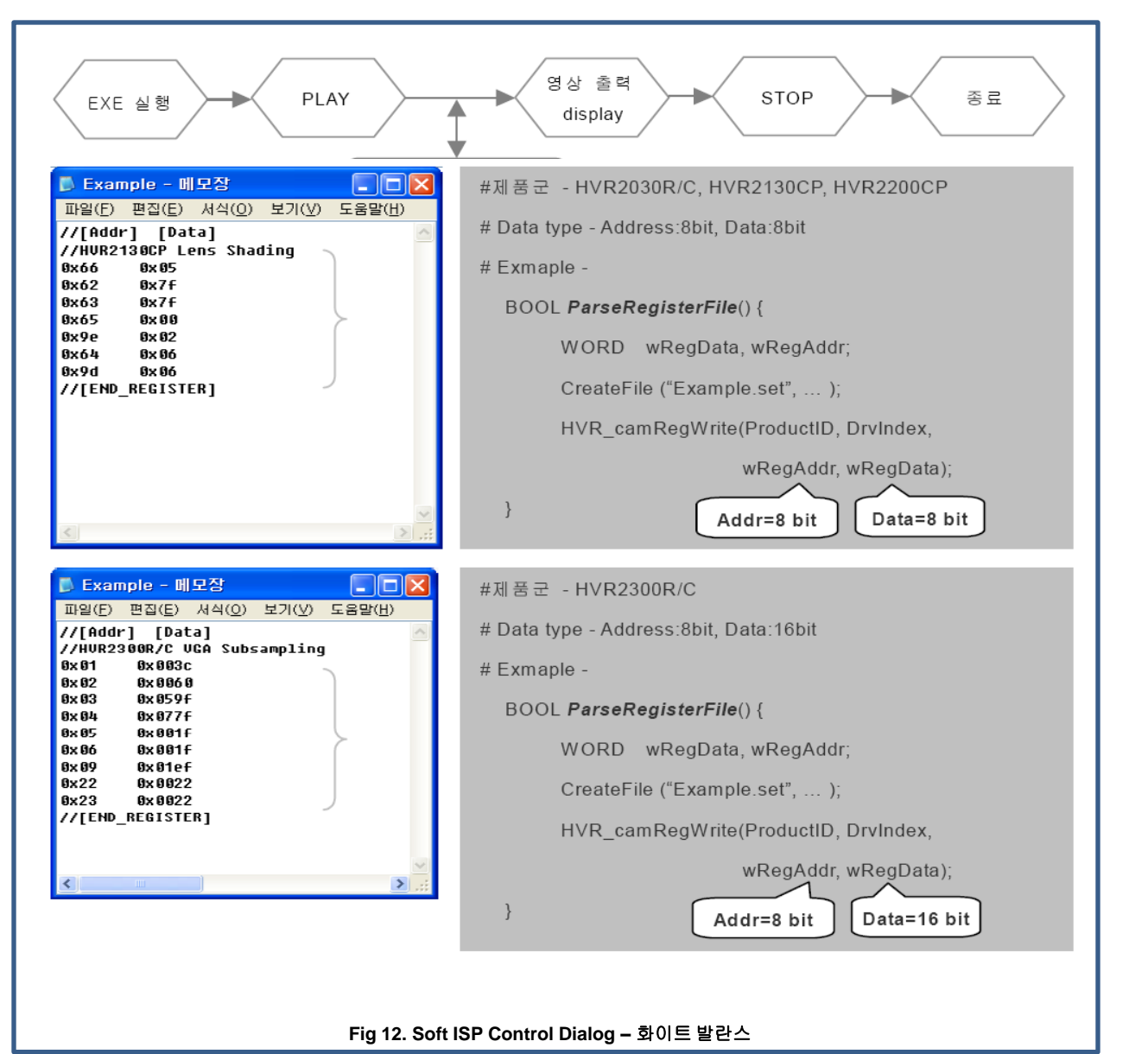

24

www.hontek.co.kr http://cafe.naver.com/hontek

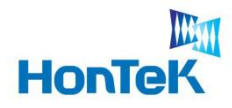

# 4. Software Architecture

| 4.5 | <b>ISP(Image</b> | Signal | <b>Processing</b> ) | Control | Dialog |
|-----|------------------|--------|---------------------|---------|--------|
|-----|------------------|--------|---------------------|---------|--------|

ISP를 설정할 수 있는 다이얼로그

카메라로부터 입력된 영상의 RGB GAIN에 대한 가중치를 설정

Min : 0 Max : 183

| WS HVR2300R/C Controller                  |         |
|-------------------------------------------|---------|
| Gain Control (for White Balance)          |         |
| Red -                                     | 8       |
| Green -                                   | 8       |
| Blue                                      | 8       |
| Exposure Time                             |         |
|                                           | 1561    |
| V-Blank                                   |         |
|                                           | 25      |
|                                           | Default |
| Start Pos. of AOI (2step)                 |         |
| StartX : StartY :                         |         |
| Width : Height :                          |         |
| Cancel                                    |         |
| '<br>Fig 12. Soft ISP Control Dialog – 화0 | 비트 발란스  |

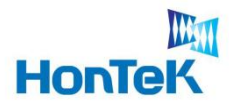

# 4. Software Architecture

| 4.5 | <b>ISP(Image</b> | Signal | <b>Processing</b> ) | Control | Dialog |
|-----|------------------|--------|---------------------|---------|--------|
|-----|------------------|--------|---------------------|---------|--------|

ISP를 설정할 수 있는 다이얼로그

#### 2.5.2 Exposure Time

카메라로부터 입력된 영상의 ExposureTime(노출 시간)을 설정한다.

Min : 0 Max : 32767

| WS HVR2300R/C Controller              |         |
|---------------------------------------|---------|
| Gain Control (for White Balance)      |         |
| Red -                                 | 8       |
| Green -                               | 8       |
| Blue                                  | 8       |
| Exposure Time                         |         |
|                                       | 1561    |
| V-Blank                               |         |
|                                       | 25      |
|                                       | Default |
| Start Pos. of AOI (2step)             |         |
| StartX : StartY :                     |         |
| Width : Height :                      |         |
| Cancel                                |         |
| Fig 12. Soft ISP Control Dialog – 화이트 | 발란스     |

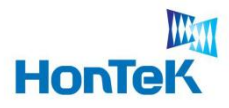

4.5 ISP(Image Signal Processing) Control Dialog

ISP를 설정할 수 있는 다이얼로그

#### 2.5.3 V-Blank

카메라 영상의 프레임간 간격을 조정한다..

Min : 0 Max : 767

| WS HVR2300R/C Controller              |                                           |  |  |
|---------------------------------------|-------------------------------------------|--|--|
| Gain Control (for White Balance)      |                                           |  |  |
| Green -                               | 8                                         |  |  |
| Blue                                  | 8                                         |  |  |
| Exposure Time                         | 1561                                      |  |  |
| - U-Blank                             | 25                                        |  |  |
| C Start Pos. of AOI (2step)           | Default                                   |  |  |
| StartX : StartY : Height :            |                                           |  |  |
| Cancel                                |                                           |  |  |
| Fig 12. Soft ISP Control Dialog – 화이트 | Fig 12. Soft ISP Control Dialog – 화이트 발란스 |  |  |

www.hontek.co.kr <u>http://cafe.naver.c</u>om/hontek

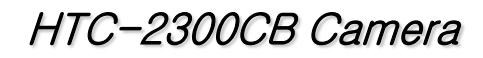

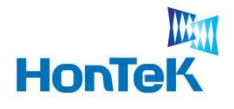

### 4.6 OpenCV Control Dialog

OpenCV 라이브러리를 이용한 예.

| openCV processor         openCV on/off         Gray on/off         Blur on/off         100~150 code)         Face detection         Gray histo             Exit | 4.6.2 Gray<br>영상을 회색영상으로 보여준다.<br>CVAPI(void) cvCvtColor(<br>const CvArr* src,<br>CvArr* dst,<br>int code );<br>Src : 원본영상<br>Dst : 출력영상<br>Code : 변형타입(BGR2GRAY) |
|----------------------------------------------------------------------------------------------------|----------------------------------------------------------------------------------------------------|
| <image/> <image/>                                                                                                    |                                                                                                    |

28

www.hontek.co.kr http://cafe.naver.com/hontek

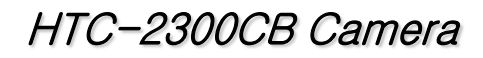

### 4.6 OpenCV Control Dialog

HonTek

OpenCV 라이브러리를 이용한 예.

| openCV processor         openCV on/off         Gray on/off         Blur on/off         Cloor 150 code)         Face detection         Gray histo             Exit | 4.6.3 Blur<br>영상을 흐리게 나타낸다.<br>CVAPI(void) cvSmooth(<br>const CvArr* src, // 입력 영상<br>CvArr* dst, // 출력 영상<br>int smoothtype, // 블러링 타입<br>int param1, // 영상 너비<br>int param2, // 영상 높이<br>); |
|----------------------------------------------------------------------------------------------------|----------------------------------------------------------------------------------------------------|
| <image/> <image/>                                                                                                    | trol Dialog - Blur                                                                                                    |

29

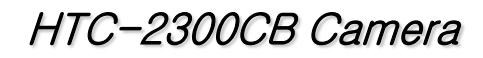

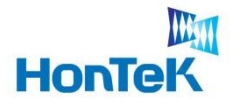

### 4.6 OpenCV Control Dialog

OpenCV 라이브러리를 이용한 예.

| openCV on/off         Gray on/off         Blur on/off         Edge-canny on/off         (100×150 code)         Face detection         Gray histo             Exit | 4.6.4 Face Detection<br>화면에서 얼굴을 찾아낸다.<br>IplImage *<br>MVC_OpenCV_FaceDetection(<br>IplImage* image);<br>Image : 원본 영상 |  |
|----------------------------------------------------------------------------------------------------|----------------------------------------------------------------------------------------------------|--|
| Unit V Screen                                                                                                    |                                                                                                    |  |

www.hontek.co.kr http://cafe.naver.com/hontek

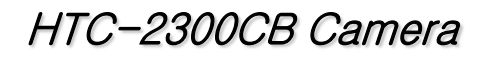

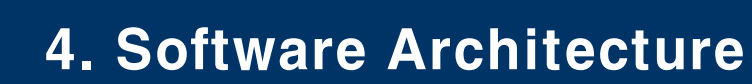

### 4.6 OpenCV Control Dialog

HonTek

OpenCV 라이브러리를 이용한 예.

| openCV processor         openCV on/off         Gray on/off         Blur on/off         Edge-canny on/off         (100~150 code)         Face detection         Gray histo             Exit | 4.6.5 Gray Histo<br>영상의 밝기분포를 보여준다.<br>CV_INLINE void cvCalcHist(<br>IpImage** image,<br>CvHistogram* hist,<br>int accumulate CV_DEFAULT(0),<br>const CvArr* mask<br>CV_DEFAULT(NULL) )<br>Image : 원본데이터<br>Hist : 히스토그램 데이터 구조체<br>Accumulate : 각 빈도 누적 여부<br>Mask : 마스크 영상 |  |
|----------------------------------------------------------------------------------------------------|----------------------------------------------------------------------------------------------------|--|
| <image/> <figure></figure>                                                                                                    |                                                                                                    |  |

www.hontek.co.kr http://cafe.naver.com/hontek

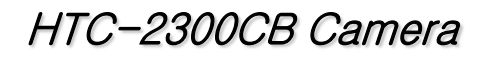

### 4.6 OpenCV Control Dialog

HonTek

OpenCV 라이브러리를 이용한 예.

| openCV processor                                                                           | 4.6.6 Template Matching                                                                                                    |
|--------------------------------------------------------------------------------------------|----------------------------------------------------------------------------------------------------|
| Gray on/off Gray on/off Open "search image"                                                | 영상에서 특정영상을 찾는다.                                                                                                    |
| Blur on/off<br>Edge-canny on/off<br>(100~150 code)<br>Face detection<br>Gray histo<br>Exit | CVAPI(void) cvMatchTemplate(<br>const CvArr* image,<br>const CvArr* templ,<br>CvArr* result,<br>int method );<br>Image : 영상 데이터<br>Templ : 검색할 영상<br>Result : 결과 영상<br>Method : 검출방법<br>CV_TM_SQDIFF 0<br>CV_TM_SQDIFF_NORMED 1<br>CV_TM_CCORR 2<br>CV_TM_CCORR 2<br>CV_TM_CCOEFF 4<br>CV_TM_CCOEFF 4                                                                                                    |
|                                                                                            | Internet of the second second se |

Fig 22. OpenCV Control Dialog – Template Matching

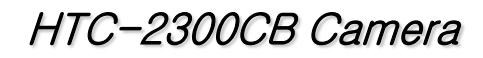

# HonTeK

# 4. Software Architecture

### 4.6 OpenCV Control Dialog

OpenCV 라이브러리를 이용한 예.

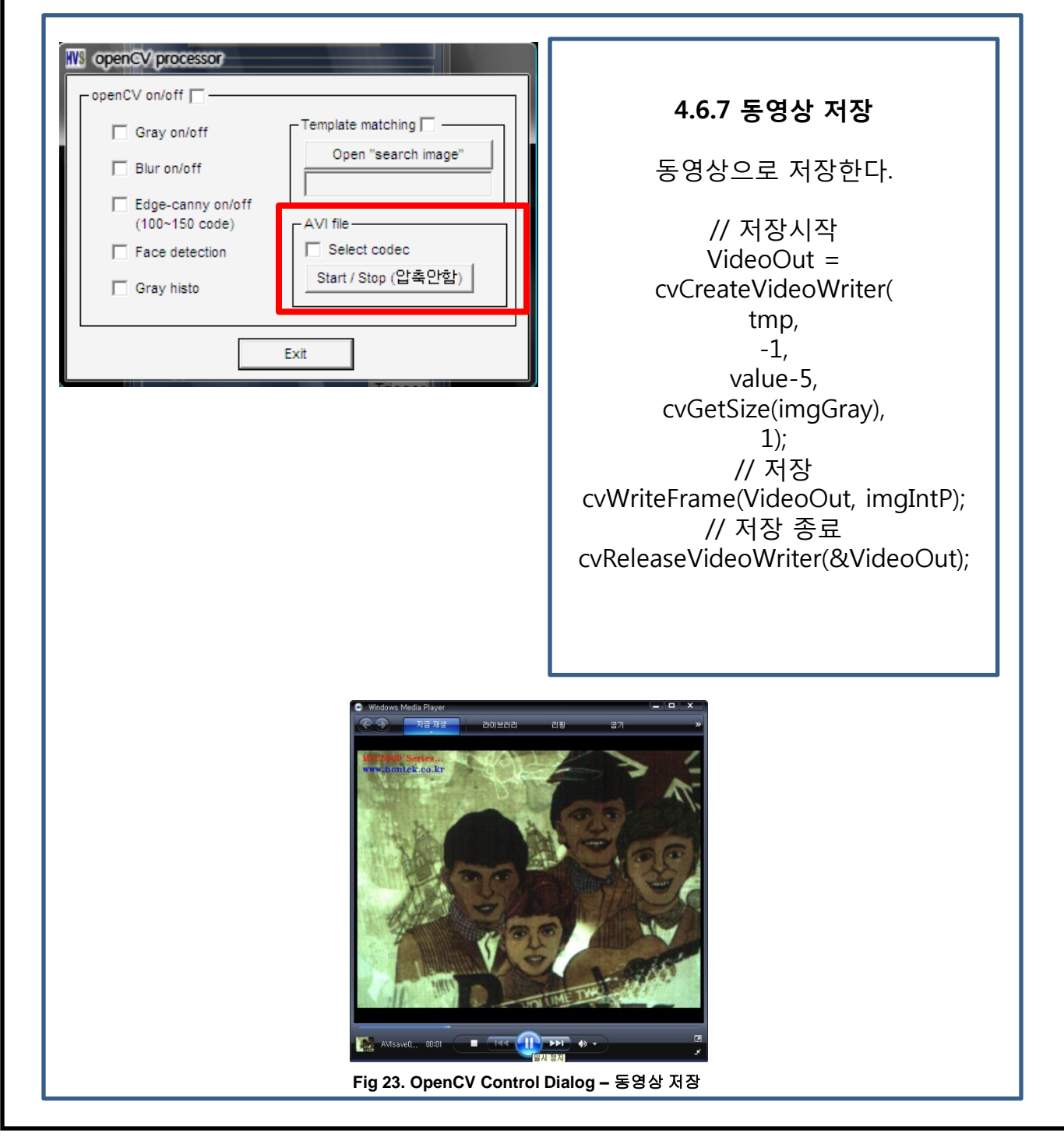

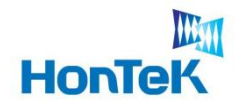

### 5. API Lists

#### **5.1 API Access Flow**

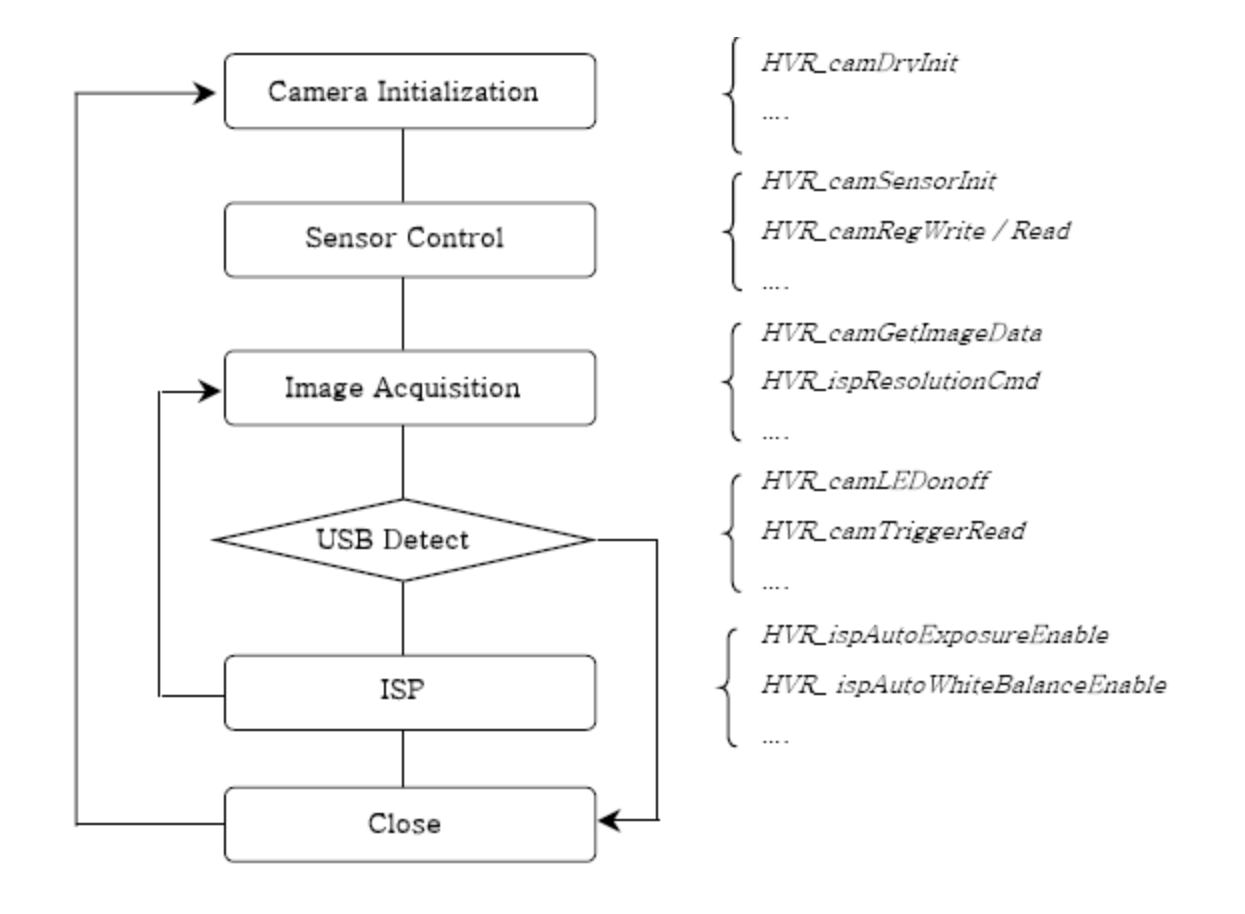

그림 4 : API acess Flow

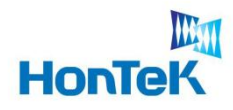

# 5. API Lists

### 5.2 Camera initialization, control command and image acquisition

| API                 | 내용                          |
|---------------------|-----------------------------|
| HVR_camDrvInit      | 연결된 Camera를 초기화하고 식별자를 구한다. |
| HVR_camSensorInit   | Camera가 사용하는 센서를 초기화 한다.    |
| HVR_camRegWrite     | 센서를 직접 컨트롤 한다.(쓰기 명령)       |
| HVR_camRegRead      | 센서를 직접 컨트롤 한다.(읽기 명령)       |
| HVR_camLEDonoff     | LED 신호를 컨트롤 한다.             |
| HVR_camGetImageData | 영상 데이터를 출력한다.               |

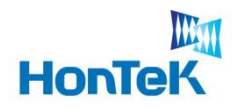

# 5. API Lists

### 5.3 ISP(Image Signal Processing)property and access

| API                           | 내용                                         |
|-------------------------------|--------------------------------------------|
| HVR_ispResolutionCmd          | 영상사이즈를 지정한다.                               |
| HVR_ispResolutionCmdforAOI    | AOI(Area Of Interest)영역을 초기화한다.            |
| HVR_ispMoveStartPosOnAOI      | 설정된 영상의 Frame간 간격을 조절한다.                   |
| HVR_ispVBlankAdjustment       | 카메라 영상의 Frame간 간격을 조절한다.                   |
| HVR_ispVBlankAdjustmentRange  | 카메라 영상의 Frame간 간격값의 범위를 얻는<br>다            |
| HVR_ispSetExposureTime        | Exposure Time 을 Manual 조절한다                |
| HVR_ispGetExposureRange       | Exposure Time의 Range 와 current 값을 얻는<br>다. |
| HVR_ispSetAWBGainControl      | R/G/B 각각의 Gain을 컨트롤 한다.                    |
| HVR_ispGetAWBGainControlRange | R/G/B 각각의 Gain range와 현재값을 얻는다.            |
| HVR_ispRawToBmp               | RAW포맷의 데이터를 BMP포맷으로 전환한다.                  |

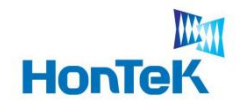

\_

# 6. API 설명

### 6.1 HVR\_camDrvInit

연결된 Camera를 초기화하고 해당 카메라의 식별자를 구한다.

| 구분           | 내용                                                                                                    |                                   |  |
|--------------|----------------------------------------------------------------------------------------------------|-----------------------------------|--|
| Syntex       | Int HVR_cam                                                                                                    | Int HVR_camDrvInit (int *DrvInfo) |  |
| Parameter    | Drvinfo                                                                                                    | 1개 이상의 카메라를 구별하기 위해 고유 식별자를 얻어온다. |  |
| Return Value | 카메라의 연결 대수를 리턴한다.<br>따라서 0일 경우 카메라가 연결되지 않았음을 의미한다.                                                                                                    |                                   |  |
| Sample       | Int nDrvNum;<br>Int nDrvInform[MAX_DEVICE]<br>Memset(nDrvInform, NULL, sizeof(nDrvInform));<br>nDrvNum = HVR_camDrvInit(&nDrvInform[0]);<br>For(int I = 0; I < MAX_DEVICE; i++)<br>printf("device sequence=%d_id=%x" LnDrvInform[i]); |                                   |  |

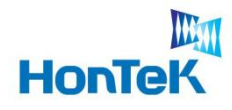

# 6. API 설명

### 6.2 HVR\_camSensorInit

Camera가 사용하는 센서를 초기화 한다.

| 구분           | 내용                                  |                                                      |  |
|--------------|-------------------------------------|------------------------------------------------------|--|
| Syntex       | BOOL HVR_c                          | BOOL HVR_camSensorInit(int ProductNo, int DeviceNo); |  |
| Parameter    | ProductNo                           | 사용 제품의 모델명을 입력한다                                     |  |
|              | DeviceNo                            | 카메라의 순번을 입력한다.                                       |  |
| Return Value | 1이면 정상동작, 0이면 동작하지 않았음을 의미          |                                                      |  |
| Sample       | BOOL re;                            |                                                      |  |
|              | Re = HVR_camSensorInit(HVR2300R,0); |                                                      |  |
|              | If(!re) return FALSE;               |                                                      |  |

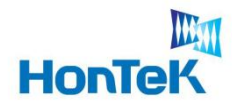

### 6.3 HVR\_camRegWrite

Camera의 센서부를 직겁 컨트롤 한다(쓰기 명령)

(단. 제품 특성을 이해하지 않고 사용시 오동작을 일으킬 수 있으니, 가능한 사용을 금한다)

| 구분           | 내용                                                                                            |                         |
|--------------|-----------------------------------------------------------------------------------------------|-------------------------|
| Syntex       | BOOL HVR_camRegWrite(<br>int ProductNo,<br>int DeviceNo,<br>WORD wRegAddr,<br>WORD wRegData); |                         |
| Parameter    | ProductNo                                                                                     | 사용 제품의 모델명을 입력한다        |
|              | DeviceNo                                                                                      | 카메라의 순번을 입력한다.          |
|              | wRegAddr                                                                                      | 센서의 해당 레지스터 번지를 입력한다.   |
|              | wRegData                                                                                      | 센서에게 보내질 명령 data를 입력한다. |
| Return Value | 1이면 정상동작, 0이면 동작하지 않았음을 의미                                                                    |                         |
| Sample       | BOOL re;<br>Re = HVR_camRegWrite(HVR2300R,0, 0x00, 0xff);                                     |                         |
|              |                                                                                               |                         |
|              | If(!re) return FALSE;                                                                         |                         |

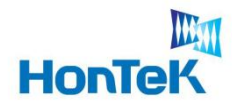

### 6.4 HVR\_camRegRead

Camera의 센서부를 직겁 컨트롤 한다(읽기 명령)

(단. 제품 특성을 이해하지 않고 사용시 오동작을 일으킬 수 있으니, 가능한 사용을 금한다)

| 구분           | 내용                                                                         |                                      |
|--------------|----------------------------------------------------------------------------|--------------------------------------|
| Syntex       | WORD HVR_camRegRead(<br>int ProductNo,<br>int DeviceNo,<br>WORD wRegAddr); |                                      |
| Parameter    | ProductNo                                                                  | 사용 제품의 모델명을 입력한다                     |
|              | DeviceNo                                                                   | 카메라의 순번을 입력한다.                       |
|              | wRegAddr                                                                   | 센서의 해당 레지스터 번지를 입력한다.                |
| Return Value | 센서로 부터 읽은 데이터                                                              |                                      |
| Sample       | WORD data;                                                                 |                                      |
|              | data = HVR_c                                                               | camRegWrite(HVR2300R,0, 0x00, 0xff); |
|              | return data;                                                               |                                      |

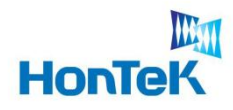

### 6.5 HVR\_camRLEDOnOff

H/W에서 구성한 외부 LED 램프를 실시간 On/Off 하기 위한 함수로 사용된다.

(별도의 H/W 구성은 H/W parts manual을 참조한다)

| 구분           | 내용                                                                                                    |                         |
|--------------|----------------------------------------------------------------------------------------------------|-------------------------|
| Syntex       | BOOL HVR_camLEDonoff(<br>WORD bOnOff,<br>int DeviceNo);                                                               |                         |
| Parameter    | bOnOff                                                                                                    | 1이면 LED On, 0이면 LED Off |
|              | DeviceNo                                                                                                    | 카메라의 순번을 입력한다.          |
| Return Value | 1이면 정상, 0이면 동작하지 않음을 의미한다.                                                                                            |                         |
| Sample       | BOOL re, bOnOFF;<br>If(bOnOff) re = HVR_camLEDonoff(1,0);<br>Else re = HVR_camLEDonoff(0,0);<br>If(!re) return FALSE; |                         |

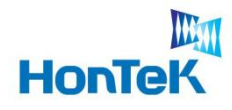

### 6.6 HVR\_camGetImageData

카메라 영상 data를 얻어오는 함수

| 구분           | 내용                                                                                                    |                                                                           |  |
|--------------|----------------------------------------------------------------------------------------------------|---------------------------------------------------------------------------|--|
| Syntex       | Int HVR_camGetImageData(<br>int iImageLen,<br>LPBYTE pRawBuffer,<br>int DeviceNo);                                                                                                    |                                                                           |  |
| Parameter    | ilmageLen                                                                                                    | 영상 data의 사이즈를 입력한다.                                                       |  |
|              | pRawBuffer                                                                                                    | 영상 data를 담을 버퍼포인터.                                                        |  |
|              | DeviceNo                                                                                                    | 카메라의 순번을 입력한다.                                                            |  |
| Return Value | 1이면 정상이미<br>-1이면 비정상 이<br>-2이면 영상출력                                                                                                    | 1이면 정상이미지를 전달<br>-1이면 비정상 이미지가 전달<br>-2이면 영상출력 중 해당 카메라의 USB포트가 분리되었음을 전달 |  |
| Sample       | -1이면 비정상 이미지가 전달<br>-2이면 영상출력 중 해당 카메라의 USB포트가 분리되었음을 전달<br>BOOL re;<br>Int_cnt,reData;<br>BYTE *pBuf;<br>pBuf = new BYTE[640*480]; // 512배수<br>While(1){<br>Sleep(1);<br>reData = HVR_camGetImageData(640*480,pBuf, 0);<br>if(reData == USB_DATA_PASS) {<br>// reData7 1일 경우만 출력<br>} else if(reData == USB_DATA_FAIL){<br>continue;<br>} else if(reData == USB_BAND_HALT){<br>return false;<br>}<br>Delete pBuf; |                                                                           |  |
|              |                                                                                                    |                                                                           |  |
|              |                                                                                                    |                                                                           |  |

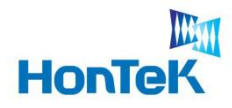

### 6.7 HVR\_ispResolutionCmd

카메라에 대한 초기 설정이 끝난 후, display를 위한 해당 HDC에 출력 사이즈 만큼 미리보기가 시작된다.

| 구분           | 내용                                                                                                    |                   |
|--------------|----------------------------------------------------------------------------------------------------|-------------------|
| Syntex       | Int HVR_ispResolutionCmd(<br>int Resolution,<br>int ProductNo,<br>int DeviceNo);                                                                                            |                   |
| Parameter    | Resolution                                                                                                    | 출력 해상도를 입력 한다.    |
|              | ProductNo                                                                                                    | 사용 제품의 모델명을 입력한다. |
|              | DeviceNo                                                                                                    | 카메라의 순번을 입력한다.    |
| Return Value | 1이면 동작, 0이                                                                                                    | 면 동작하지 않음을 의미     |
| Sample       | BOOL re;<br>If(640*480)<br>re = HVR_ispResolutionCmd(VGA, HVR2300R,0);<br>If(640*480 && bWindowing)<br>re = HVR_ispResolutionCmd(Gaw, HVR2300R,0);<br>If(!re) return FALSE; |                   |

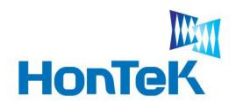

### 6.8 HVR\_ispResolutionCmdfotAOI

카메라의 최대 지원해상도에서 일정 영역만큼 잘라내어 출력하기 위한 기능으로서, 시작점과 가로/세로 길이

#### 를 입력하여 초기화한다.

| 구분           | 내용                                                                                                    |                   |
|--------------|----------------------------------------------------------------------------------------------------|-------------------|
| Syntex       | Int HVR_ispResolutionCmdforAOI(<br>int ProductNo,<br>int DeviceNo,<br>int StartX,<br>int StartY,<br>int Width,<br>int Height);                                                                     |                   |
| Parameter    | ProductNo                                                                                                    | 사용 제품의 모델명을 입력한다. |
|              | DeviceNo                                                                                                    | 카메라의 순번을 입력한다.    |
|              | StartX                                                                                                    | 가로 시작점            |
|              | StartY                                                                                                    | 세로 시작점            |
|              | Width                                                                                                    | 가로 길이             |
|              | Height                                                                                                    | 세로 길이             |
| Return Value | 1이면 동작, 0이면 동작하지 않음을 의미                                                                                                    |                   |
| Sample       | BOOL re;<br>// 최대 지원 해상도 command<br>Re = HVR_ispResolutionCmd(QXGA, HVR2300R, 0);<br>If(bEnable)<br>// HDTV<br>re = HVR_ispResolutionCmdforAOI(HVR2300R, 0,0,0,1280,720);<br>If(!re) return FALSE; |                   |
|              |                                                                                                    |                   |

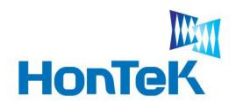

### 6.9 HVR\_ispMoveStartPosOnAOI

HVR\_ispResolutionCmdforAOI() 함수에서 설정한 AOI영역의 현재 시작점을 알고, 임의의 점으로 이동시킬

수 있다.

| 구분           | 내용                                                                                                    |                     |
|--------------|----------------------------------------------------------------------------------------------------|---------------------|
| Syntex       | Int HVR_ispMoveStartPosOnAOI(<br>int ProductNo,<br>int DeviceNo,<br>int *currX,<br>int *currY,<br>int MoveX,<br>int MoveY);                                                                                                    |                     |
| Parameter    | ProductNo                                                                                                    | 사용 제품의 모델명을 입력한다.   |
|              | DeviceNo                                                                                                    | 카메라의 순번을 입력한다.      |
|              | currX                                                                                                    | 현재의 세로 시작점          |
|              | currY                                                                                                    | 현재의 가로시작점           |
|              | moveX                                                                                                    | 이동할 세로 시작점, 미사용시 -1 |
|              | moveY                                                                                                    | 이동할 가로 시작점, 미사용시 -1 |
| Return Value | 1이면 동작, 0이면 동작하지 않음을 의미                                                                                                    |                     |
| Sample       | BOOL re;<br>Int_prevX, prevY;<br>Re = HVR_ispMoveStartPosOnAOI(HVR2300R, 0, &prevX, &prevY, -1, -1);<br>// X 축 50pixel 이동, Y 축 50pixel 이동<br>prevx += 50;<br>prevY += 50;<br>re = HVR_ispMoveStartPosOnAOI(HVR2300R, 0,NULL,NULL, &prevX, &prevY);<br>If(!re) return FALSE; |                     |
|              |                                                                                                    |                     |

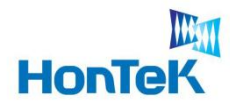

#### 6.10 HVR\_ispVBlankAdjustment

카메라 영상의 Frame간 간격을 조절한다.

#사용 목적

- [1] 카메라 자체 프레임 속도를 조절하기 위해 사용한다.
- [2] 개발자가 구현한 데이터 출력 및 디스플레이 알고리즘에 의해 프레임저하 현상이 나타날 경우, 개선책으 로 사용할 수 있다.
- [3] Exposure Time 조절로 인한 프레임 저하현상에 대응할 수 있다.
- 단, 본 내용은 출력해상도별 간격이 일정하지 않으므로 일정 Range 내에서만 유효하다.

| 구분           | 내용                                                                                                    |                      |
|--------------|----------------------------------------------------------------------------------------------------|----------------------|
| Syntex       | Int HVR_ispVBlankAdjustment(<br>int blank,<br>int ProductNo,<br>int DeviceNo);                                                                                                    |                      |
| Parameter    | blank                                                                                                    | 사용 제품의 모델별 range값 입력 |
|              | ProductNo                                                                                                    | 사용 제품의 모델명을 입력한다.    |
|              | DeviceNo                                                                                                    | 카메라의 순번을 입력한다.       |
| Return Value | 1이면 정상동작, 0이면 동작하지 않음을 의미                                                                                                    |                      |
| Sample       | BOOL re;<br>Int min,max;<br>Int iblank;<br>// Range : min – max<br>HVR_ispVBlankAdjustmentRange(&min, &max, &iblank, HVR2300R, 0);<br>Iblank += 10;<br>Re = HVR_ispVBlankAdjustment(iblank, HVR2300R, 0);<br>If(!re) return FALSE; |                      |
|              |                                                                                                    |                      |

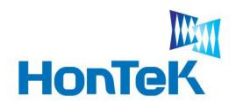

### 6.11 HVR\_ispVBlankAdjustmentRange

HVR\_ispVBlankAdjustment()를 위한 카메라 영상의 Frame간 간격 값의 Range를 얻는다.

| 구분           | 내용                                                                                                    |                   |
|--------------|----------------------------------------------------------------------------------------------------|-------------------|
| Syntex       | Int HVR_ispVBlankAdjustmentRange(<br>int *pMin,<br>int *pMax,<br>int *pValue,<br>int ProductNo,<br>int DeviceNo);                                                                                                    |                   |
| Parameter    | pMin                                                                                                    | V-Blank 의 최소값     |
|              | pMax                                                                                                    | V-Blank의 최대값      |
|              | pValue                                                                                                    | V-Blak의 현재값       |
|              | ProductNo                                                                                                    | 사용 제품의 모델명을 입력한다. |
|              | DeviceNo                                                                                                    | 카메라의 순번을 입력한다.    |
| Return Value | 1이면 정상동작, 0이면 동작하지 않음을 의미                                                                                                    |                   |
| Sample       | BOOL re;<br>Int min,max;<br>Int iblank;<br>// Range : min – max<br>HVR_ispVBlankAdjustmentRange(&min, &max, &iblank, HVR2300R, 0);<br>Iblank += 10;<br>Re = HVR_ispVBlankAdjustment(iblank, HVR2300R, 0);<br>If(!re) return FALSE; |                   |
|              |                                                                                                    |                   |

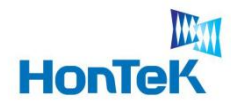

### 6.12 HVR\_ispGetExposureRange

Exposure Time(빛을 받아들이는 속도)의 범위(min~max)를 구하고 입력값을 얻는다.

| 구분           | 내용                                                                                                    |                     |
|--------------|----------------------------------------------------------------------------------------------------|---------------------|
| Syntex       | Int HVR_ispGetExposureRange(<br>int *pMin,<br>int *pMax,<br>int *pValue,<br>int ProductNo,<br>int DeviceNo);                                             |                     |
| Parameter    | pMin                                                                                                    | Exposure Time 의 최소값 |
|              | pMax                                                                                                    | Exposure Time의 최대값  |
|              | pValue                                                                                                    | Exposure Time의 현재값  |
|              | ProductNo                                                                                                    | 사용 제품의 모델명을 입력한다.   |
|              | DeviceNo                                                                                                    | 카메라의 순번을 입력한다.      |
| Return Value | 1이면 정상동작, 0이면 동작하지 않음을 의미                                                                                                    |                     |
| Sample       | BOOL re;<br>Int min,max;<br>Int icurr<br>// Range : min – max<br>Re = HVR_ispGetExposureRange(&min, &max, &icurr, HVR2300R, 0);<br>If(!re) return FALSE; |                     |
|              |                                                                                                    |                     |

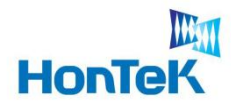

### 6.13 HVR\_ispSetExposureTime

Exposure Time(빛을 받아들이는 속도)를 Manual로 조절한다.

| 구분           | 내용                                                                                                    |                    |
|--------------|----------------------------------------------------------------------------------------------------|--------------------|
| Syntex       | Int HVR_ispSetExposureTime(<br>int *pValue,<br>int ProductNo,<br>int DeviceNo);                                                                                                    |                    |
| Parameter    | pValue                                                                                                    | 원하는 Exposure Time값 |
|              | ProductNo                                                                                                    | 사용 제품의 모델명을 입력한다.  |
|              | DeviceNo                                                                                                    | 카메라의 순번을 입력한다.     |
| Return Value | 1이면 정상동작, 0이면 동작하지 않음을 의미                                                                                                    |                    |
| Sample       | BOOL re;<br>Int min,max;<br>Int icurr<br>// Range : min – max<br>Re = HVR_ispGetExposureRange(&min, &max, &icurr, HVR2300R, 0);<br>If(!re) return FALSE;<br>Icurr += 10;<br>Re = HVR_ispSetExposureTime(icurr, HVR2300R, 0); |                    |
|              |                                                                                                    |                    |

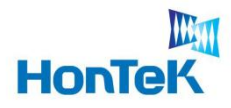

### 6.14 HVR\_ispGetAWBGainControlRange

R/G/B 색상 각각의 Gain 값과 범위를 얻는다.

| 구분           | 내용                                                                                                    |                                               |
|--------------|----------------------------------------------------------------------------------------------------|-----------------------------------------------|
| Syntex       | Int HVR_ispGetAWBGainControlRange(<br>int iMode,<br>int *pMin,<br>int *pMax<br>int *pValue,<br>int ProductNo,<br>int DeviceNo);                                                                                                    |                                               |
| Parameter    | iMode                                                                                                    | 얻어오고 싶은 색상<br>GAIN_RED, GAIN_GREEN, GAIN_BLUE |
|              | pMin                                                                                                    | 해당 색상의 최소값                                    |
|              | pMax                                                                                                    | 해당 색상의 최대값                                    |
|              | pValue                                                                                                    | 현재의 Gain값                                     |
|              | ProductNo                                                                                                    | 사용 제품의 모델명을 입력한다.                             |
|              | DeviceNo                                                                                                    | 카메라의 순번을 입력한다.                                |
| Return Value | 1이면 정상동작, 0이면 동작하지 않음을 의미                                                                                                    |                                               |
| Sample       | BOOL re;<br>Int min,max;<br>Int icurr<br>// Range : min – max<br>Re = HVR_ispGetAWBGainControlRange(GAIN_RED, &min, &max, &icurr,<br>HVR2300R, 0);<br>If(!re) return FALSE;<br>Icurr += 10;<br>Re = HVR_ispSetAWBGainControl(GAIN_RED,icurr, HVR2300R, 0); |                                               |
|              |                                                                                                    |                                               |

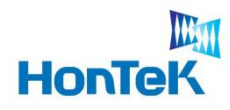

### 6.15 HVR\_ispSetAWBGainControl

R/G/B 색상 각각의 Gain 값을 Manual로 조절한다.

| 구분           | 내용                                                                                                    |                                               |
|--------------|----------------------------------------------------------------------------------------------------|-----------------------------------------------|
| Syntex       | Int HVR_ispSetAWBGainControl(<br>int iMode,<br>int iGain,<br>int ProductNo,<br>int DeviceNo);                                                                                                    |                                               |
| Parameter    | iMode                                                                                                    | 설정하고 싶은 색상<br>GAIN_RED, GAIN_GREEN, GAIN_BLUE |
|              | iGain                                                                                                    | 원하는 Gain값                                     |
|              | ProductNo                                                                                                    | 사용 제품의 모델명을 입력한다.                             |
|              | DeviceNo                                                                                                    | 카메라의 순번을 입력한다.                                |
| Return Value | 1이면 정상동작, 0이면 동작하지 않음을 의미                                                                                                    |                                               |
| Sample       | BOOL re;<br>Int min,max;<br>Int icurr<br>// Range : min – max<br>Re = HVR_ispGetAWBGainControlRange(GAIN_RED, &min, &max, &icurr,<br>HVR2300R, 0);<br>If(!re) return FALSE;<br>Icurr += 10;<br>Re = HVR_ispSetAWBGainControl(GAIN_RED,icurr, HVR2300R, 0); |                                               |
|              |                                                                                                    |                                               |

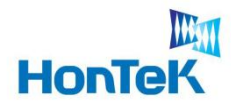

### 6.16 HVR\_ispRawToBmp

카메라에서 출력된 RAW 포맷의 영상데이터를 Bitmap포맷으로 변경해 주는 기능을 한다.

| 구분           | 내용                                                                                                    |                                                            |
|--------------|----------------------------------------------------------------------------------------------------|------------------------------------------------------------|
| Syntex       | Int HVR_ispRawToBmp(<br>int iOutMode,<br>int width,<br>int height,<br>BYTE *pRawBuffer,<br>BYTE *pBMPBuffer,<br>int ProductNo);                                                                                                    |                                                            |
| Parameter    | iOutMode                                                                                                    | 출력영상의 data format을 설정한다.<br>BGGR,RGGB,GBRG,GRBG,BlackWhite |
|              | width                                                                                                    | 출력영상의 가로 사이즈                                               |
|              | Height                                                                                                    | 출력영상의 세로 사이즈                                               |
|              | pRawBuffer                                                                                                    | 카메라에서 받은 영상 데이터의 버퍼 포인터                                    |
|              | pBMPBuffer                                                                                                    | 변경이미지를 저장할 버퍼포인터                                           |
|              | ProductNo                                                                                                    | 사용 제품의 모델명을 입력한다.                                          |
| Return Value | 1이면 정상동작, 0이면 동작하지 않음을 의미                                                                                                    |                                                            |
| Sample       | Int reData;<br>BYTE *pRAWBuf, pBMPBuf;<br>pRAWBuf = new BYTE[640*480], pBMPBuf = new BYTE[640*480*3];<br>reData = HVR_camGetImageData(640*480, pWAWBuf, 0);<br>If(reData == USB_DATA_PASS)<br>{<br>HVR_ispRAWToBmp(GRBG, 640*480, pRAWBuf, HVR2300R);<br>}<br>Delete pRAWBuf;<br>Delete pBMPBuf; |                                                            |
|              |                                                                                                    |                                                            |